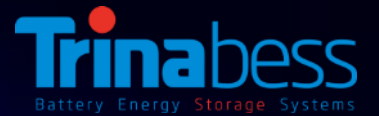

## PowerCube 2.0 DC Installation Guide – Australia & New Zealand

## Feb 2018

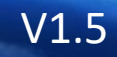

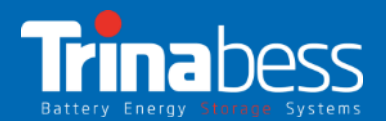

## Contents

- 1. System Introduction
- 2. Unpacking the products
- 3. System Installation Steps
- 4. WIFI Monitoring Setup Guide

# 01

## System Introduction

- System Topology
- Power Box DC
- PowerCube 2.0

#### PowerCube System Topology

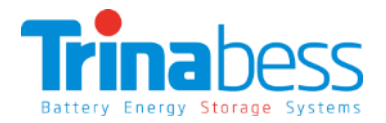

#### <u>Power Box (DC – "Hybrid Inverter"):</u>

- DC/AC bi-directional Power Conversion Equipment (PCE)
- Mainly applied and developed for the renewable energy generation system
- The interface between the grid, solar PV and the battery storage
- Designed for lithium-ion batteries

#### PowerCube – Battery Energy Storage:

- Lithium Iron Phosphate (LiFePO4)
- Contain at most 4 battery packs
- Capacity: 4.8kWh 9.6kWh
- Voltage range: 44.5V 54V

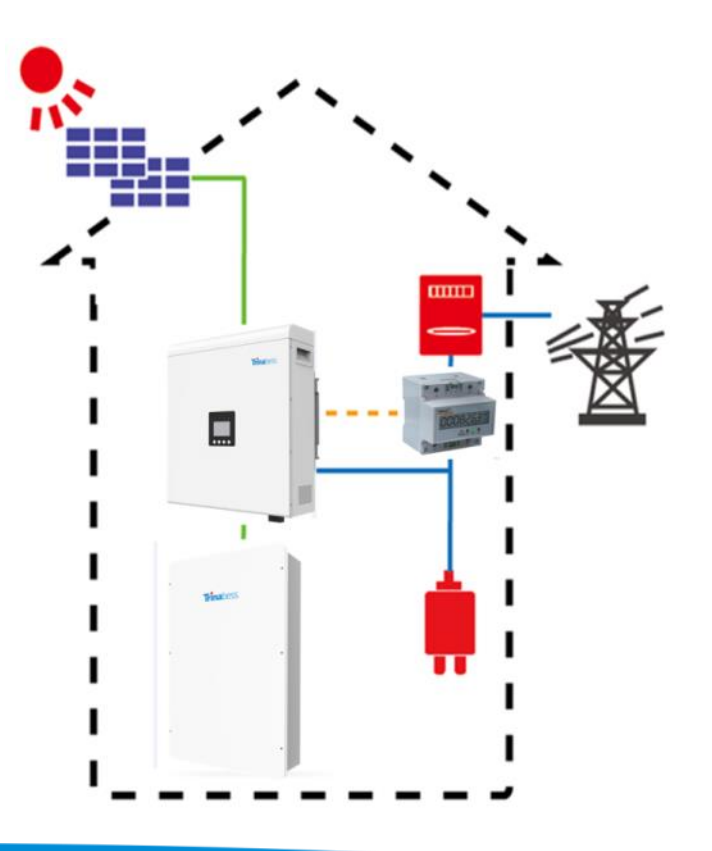

#### Power Box (DC – Bess Hybrid Inverter)

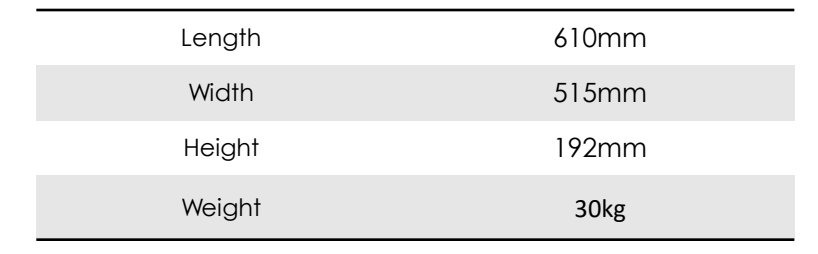

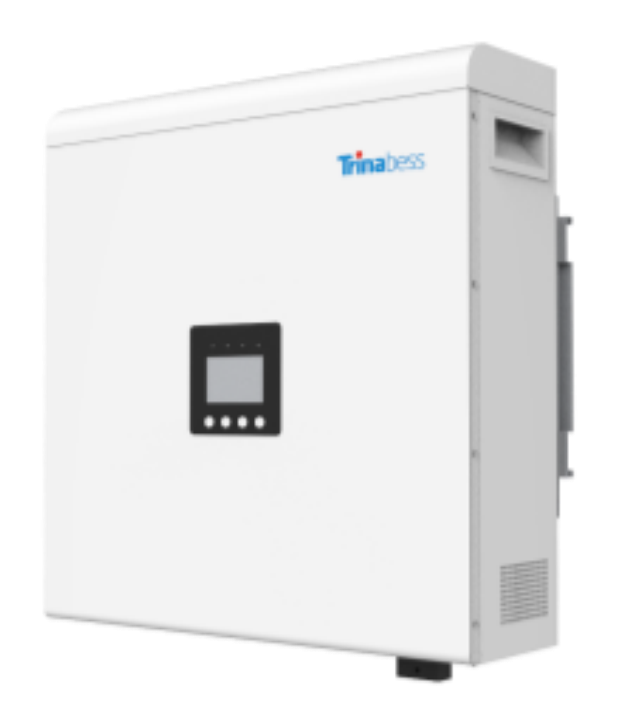

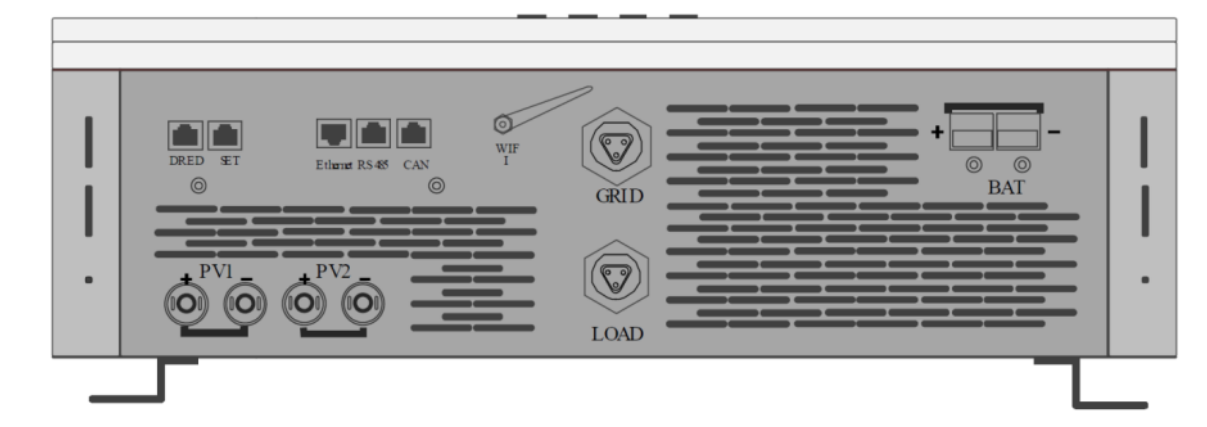

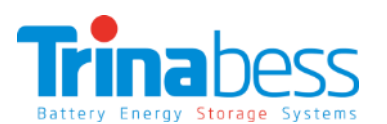

## PowerCube (Battery Storage)

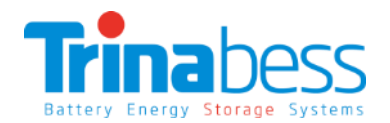

#### Advantages:

- The PowerCube and accessories are designed for simplicity and convenience
- Can be completed by one person
- Integrated Isolator design to reduce the cost and time required for installation

Outdoor rating – IP54

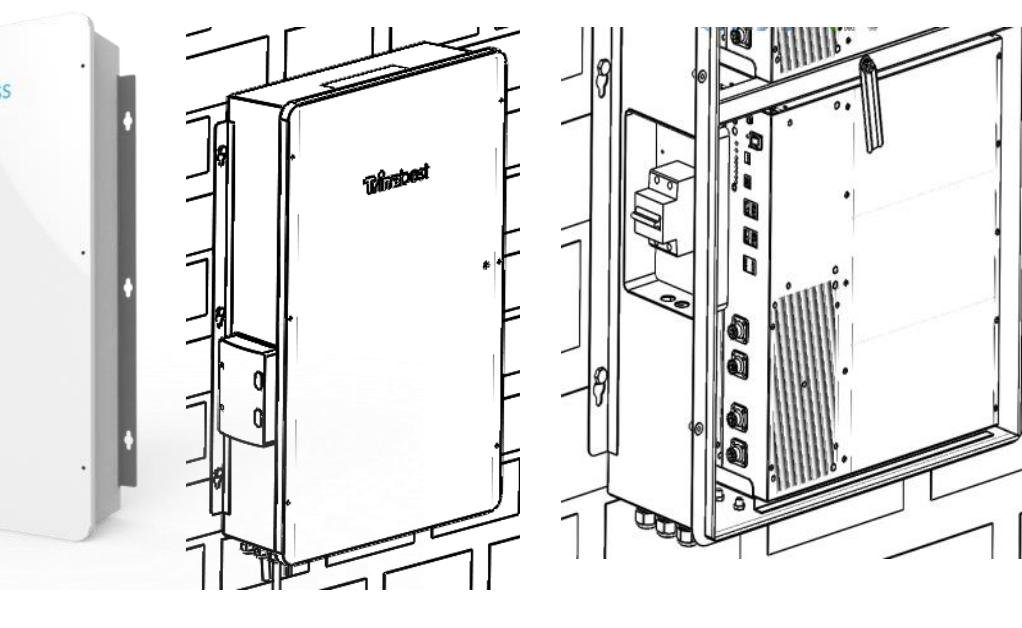

#### PowerCube 2.0 Casing:

FINE

| Length | 1000mm    |
|--------|-----------|
| Width  | 600mm     |
| Height | 210mm     |
| Weight | app. 20kG |

#### **Battery Pack:**

| Length | 410mm  |  |
|--------|--------|--|
| Width  | 440mm  |  |
| Height | 88.5mm |  |
| Weight | 25kg   |  |
|        |        |  |

# 02

## Upacking the products

- Battery Packs
- PowerCube 2.0 Casing
- Power Box

## **Battery Packs**

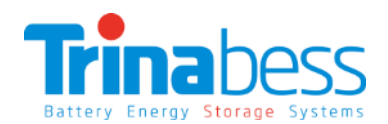

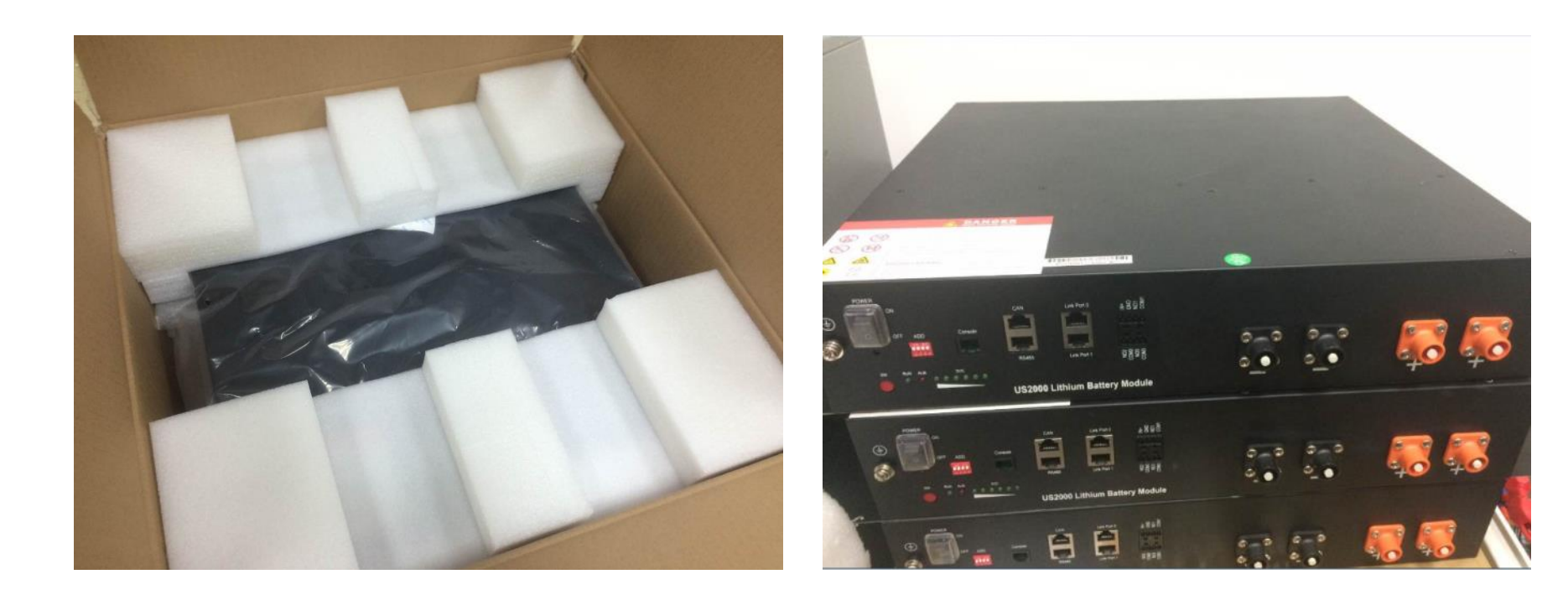

#### PowerCube

| Component | Part Name                                                                             | Quantity     |
|-----------|---------------------------------------------------------------------------------------|--------------|
| A         | Casing                                                                                | 1            |
| В         | Battery Pack Power<br>Cable with<br>connectors<br>connecting between<br>battery packs | 6            |
| С         | RJ45 communication line with connectors                                               | 3            |
| D         | Connectors without<br>Power Cable                                                     | 2            |
| E         | RJ45 communication<br>connectors                                                      | 2 (1*backup) |
| F         | Wall plug                                                                             | 6            |
| G         | M8 bolt                                                                               | 4            |
| Н         | M8 Anti-Theft bolt                                                                    | 2            |

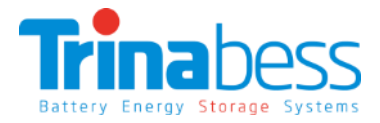

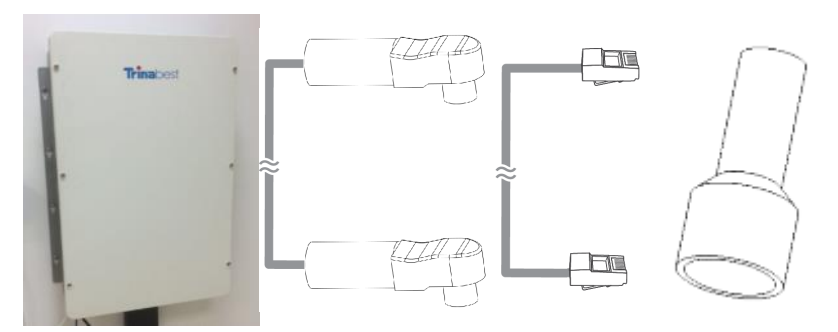

В

Α

С

D

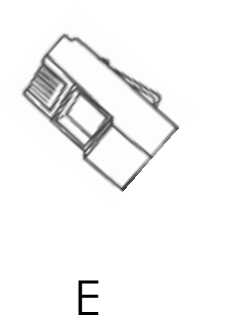

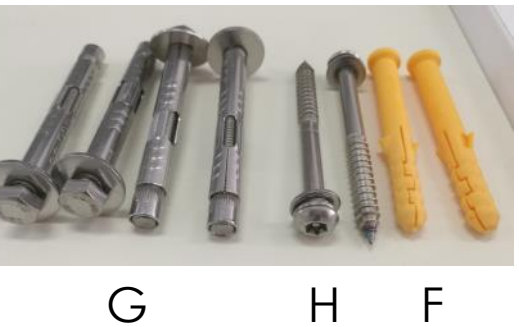

#### Power Box DC

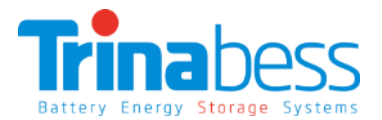

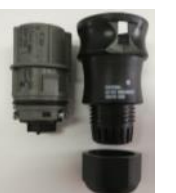

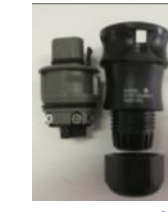

**Aviation Plug** (Female)

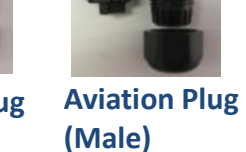

11 11

....

Trinaber2

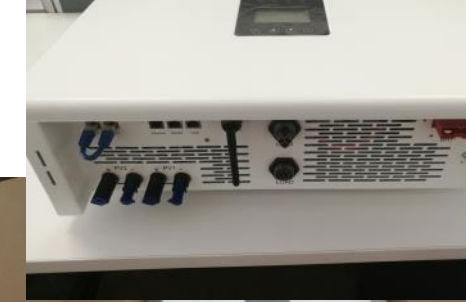

SELEUR

WP Tenant ser

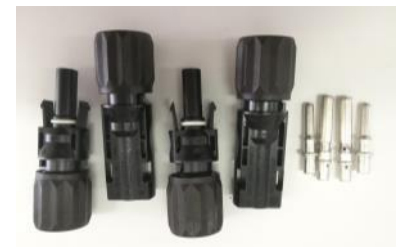

#### Solar PV connect (2 pairs)

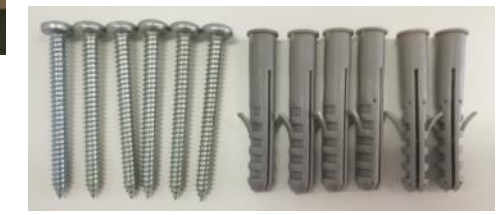

**Plug & Screw Fixings** 

Anderson plug & connector (Batt)

**Communication Cable & Adapter** 

03

## System Installation Steps

- Installation tools and accessories
- Single Line Diagram
- Powerbox installation
- Powercube installation
- BESS installation
- System Initialization
- System Setting

## **Installation Tools**

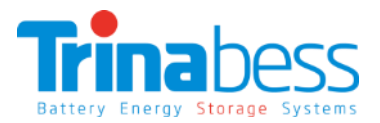

| No. | Tool | Model                                            |
|-----|------|--------------------------------------------------|
| 1   |      | Hammer Drill<br>Recommend drill dia. 8<br>& 10mm |
| 2   |      | Screwdriver                                      |
| 3   |      | Wire stripper                                    |
| 4   |      | 4mm Allen Wrench                                 |
| 5   |      | Crimping tools                                   |
| 6   |      | Multi-meter                                      |

| No. | Tool       | Model                |
|-----|------------|----------------------|
| 4   | MARKS ALOT | Marker pen           |
| 8   |            | Measuring tape       |
| 9   |            | Level                |
| 10  |            | ESD gloves           |
| 11  | 12         | Safety goggles       |
| 12  | D          | Anti-dust respirator |

#### 13

#### Installation Accessories

Depending on the site-specific situation and local electrical compliance requirements, some if not all of the following parts will be required:

- AC circuit breakers Minimum four 32A circuit breaker is required next to the BESS system and inside the main switchboard. Additional ones for extended distance away from switchboard/distribution board
- AC cables (≥4mm²) From powerbox to Switchboard/Distribution board & critical loads
- DC cables (≥25mm<sup>2</sup>) From powercube to powerbox (2 to 5 metres)
- Ethernet/CAT5 cables To extend the communication cable, distance between the powercube and the powerbox. Or to extend the Energy meter communication cables.
- Conduits 20mm

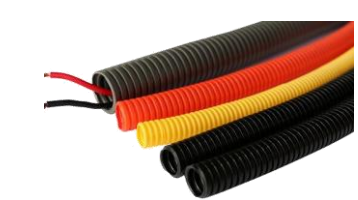

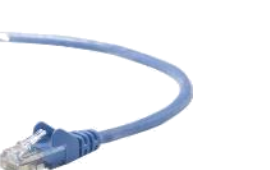

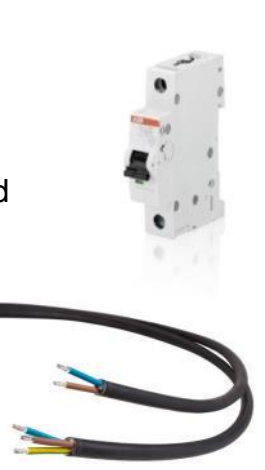

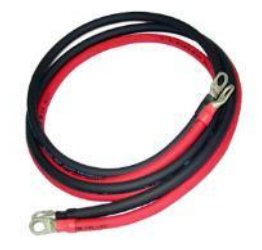

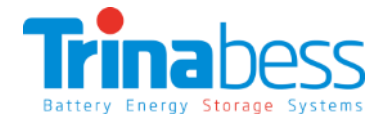

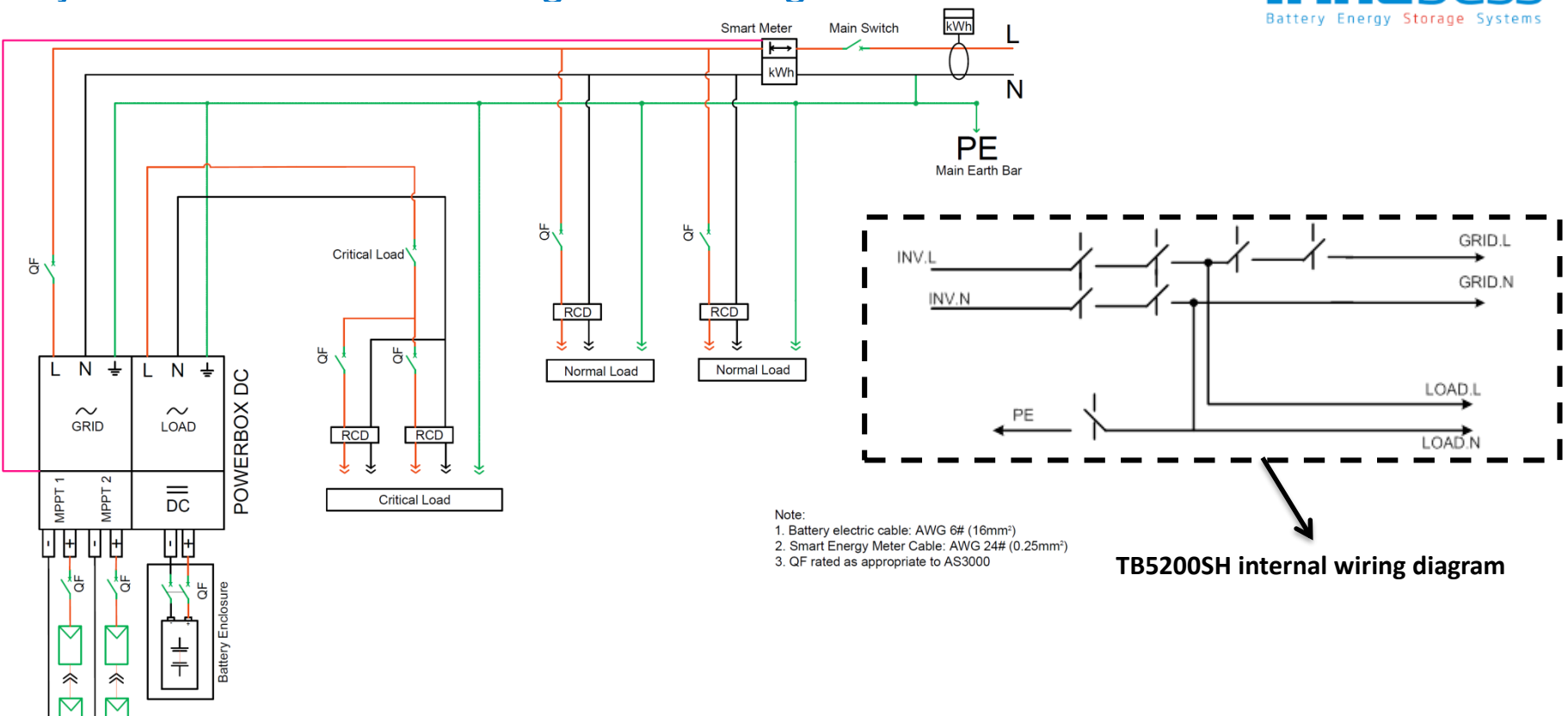

#### System Connection – Single Line Diagram

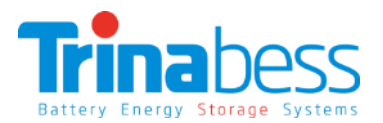

<u>≥200mm</u>

≥500mm

<u>≥300mm</u>

Omm

## Installing the hybrid inverter

- 1) Choose a **proper position** for the **mounting bracket** on the wall and **mark it**
- Use **Φ10 drill** template to drill holes on mar' position
- 3) Fix the **expansion bolt** into the hole
- 4) Fix wall bracket on the wall
- 5) Fix screw through bracket to expansion tube ad the bracket position and screw in
- 6) Align with wall bracket, move box DC horizontal direction to proper por
- 7) Make the hook on wall bracket in rt into the hole on the Powerbox DC inverter
- 8) Slowly **lower Inverter**, ensure the inverter hang on the hook of wall bracket
- 9) Check if Inverter is properly fixed on the wall

Trina

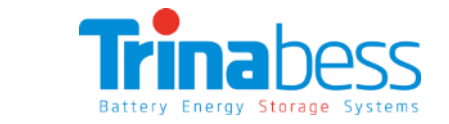

L-100mm

>300mm

### Powercube installation – PowerCube Mounting

Step 1: Remove the enclosure cover

Step 2: Remove the Circuit Breaker cover

Step 3: Use the cardboard template provided to do wall-mount hole "marking" and drill holes accordi Step 4: Insert wall plug and drive the M8 bolts

Note: Place two anti-theft bolts in the middle hole

**Step 5: Hook on the PowerCube** enclosure before securing & tightening the bolts.

Pedestal (Optional):

#### Powercube installation – Battery packs

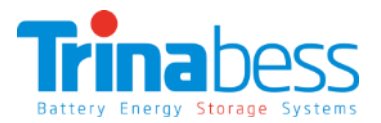

Once the <u>Powercube enclosure</u> have been secured with bolts.

Step 1: Insert the packs into the mounted casing

Step 2: Turn the baffle to secure the battery packs

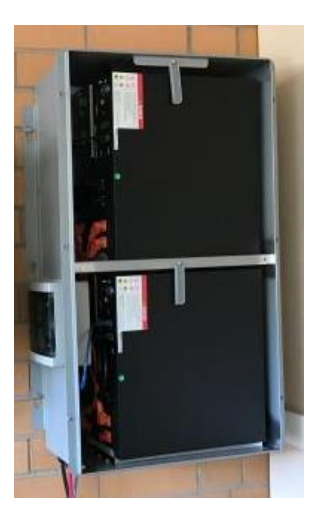

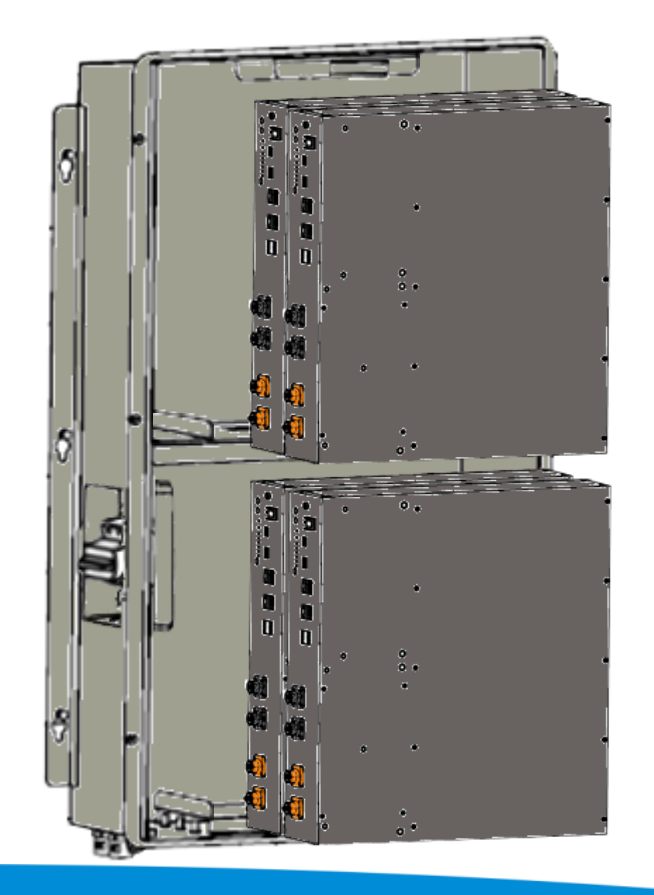

#### Powercube installation – BESS connections

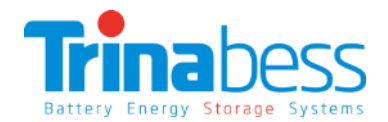

ve

Trinabess

#### Connecting the packs together

**Step 1**: Connect a **master** pack. The master should have the **breaker Negative cable** connected to it. It should also have the label **"Master Mode"** 

Step 2: Connect rest of the negative cables
Step 3: Connect the positive cables.
Note: for better performance, connect the breaker positive cable to the last battery pack.
Step 4: Connect the inverter comms cable (to Master only)

Step 5: Connect the comms cable between the battery packs

Step 6: Measure the required distance from powercube toPowerbox & prepare a positive and negative DC cable andconnect to battery breakerBreaker Negative cable

Breaker Positive cable Inverter comms cable Master

## System connection – Powercube Battery pack overview

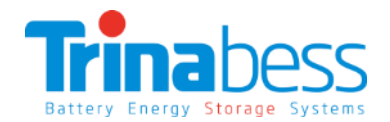

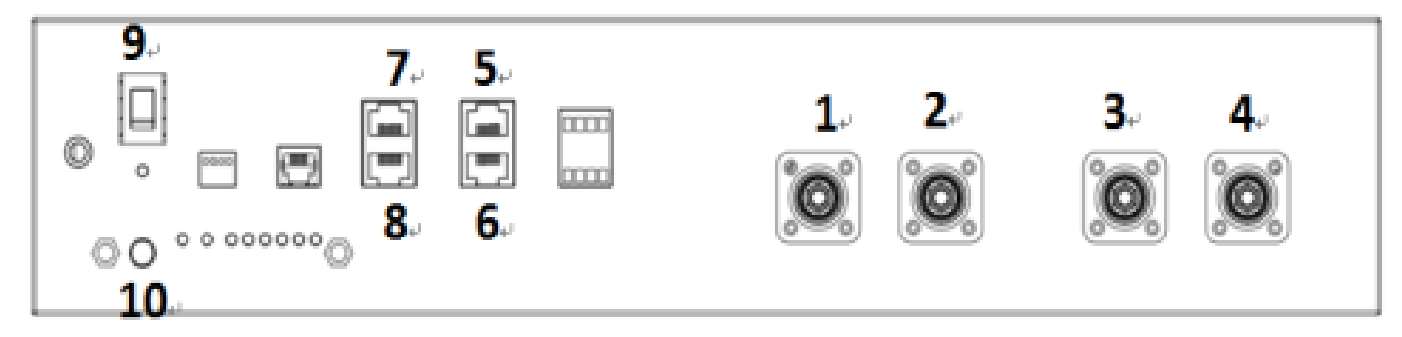

#### **Connection Points (CP)**

| CP 1 | Cathode (-) | CP 6  | Link Port 1    |
|------|-------------|-------|----------------|
| CP 2 | Cathode (-) | CP 7  | CAN            |
| CP 3 | Anode (+)   | CP 8  | RS485          |
| CP 4 | Anode (+)   | CP 9  | POWER (ON/OFF) |
| CP 5 | Link Port 0 | CP 10 | Soft Starter   |

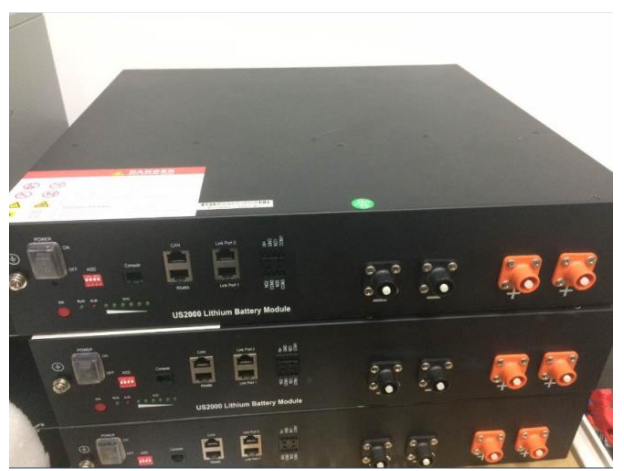

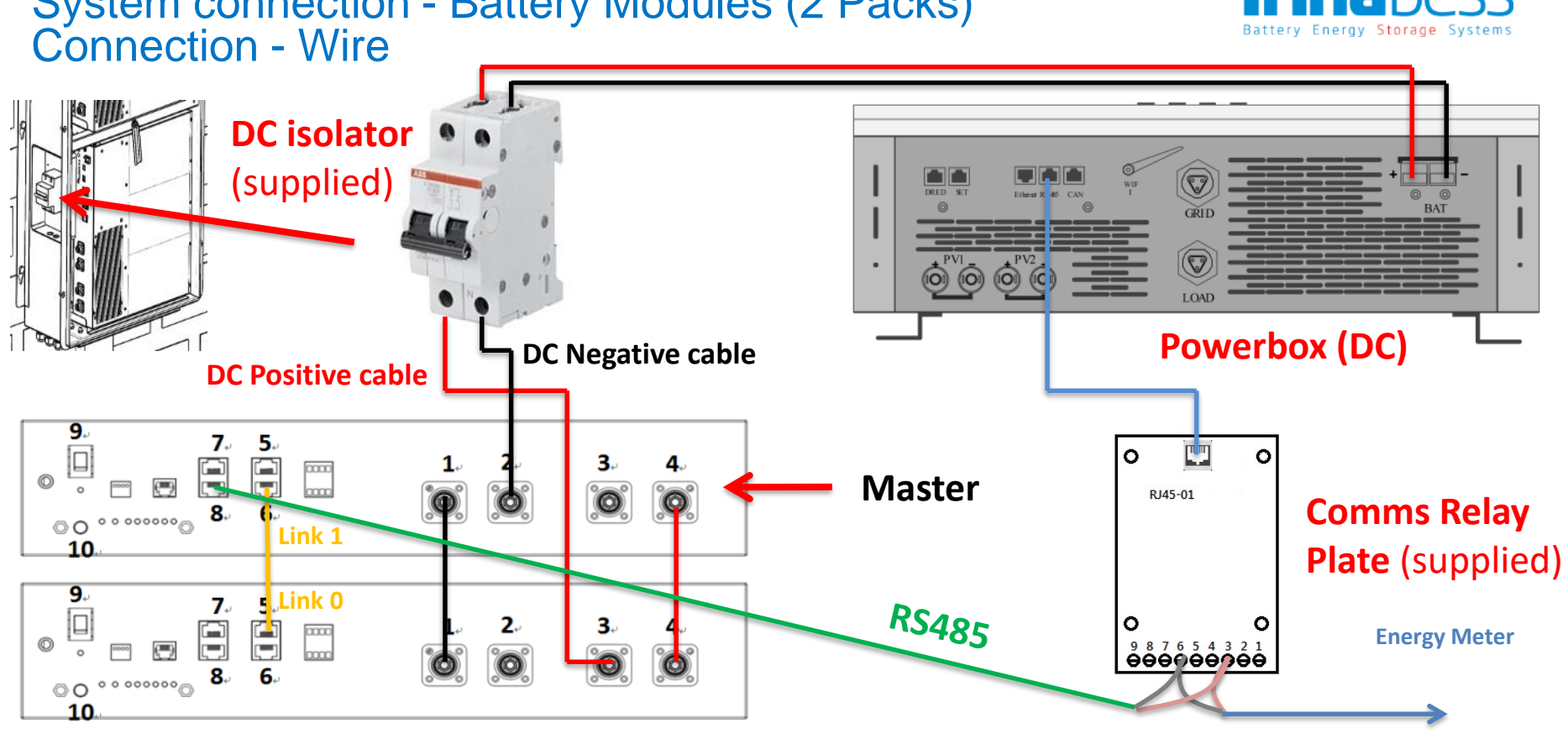

#### **Powercube battery packs**

## System connection - Battery Modules (2 Packs)

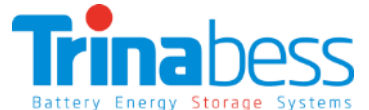

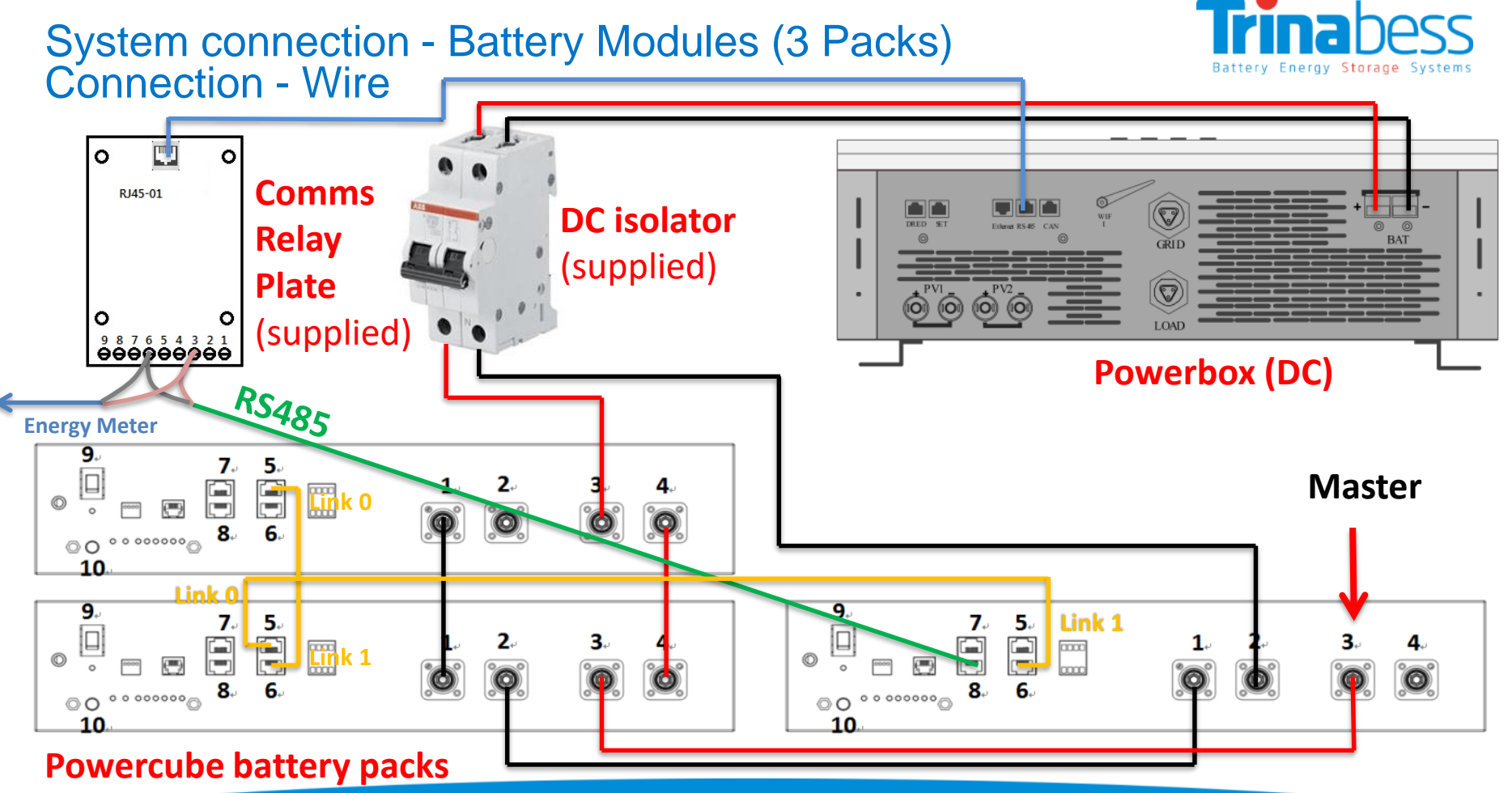

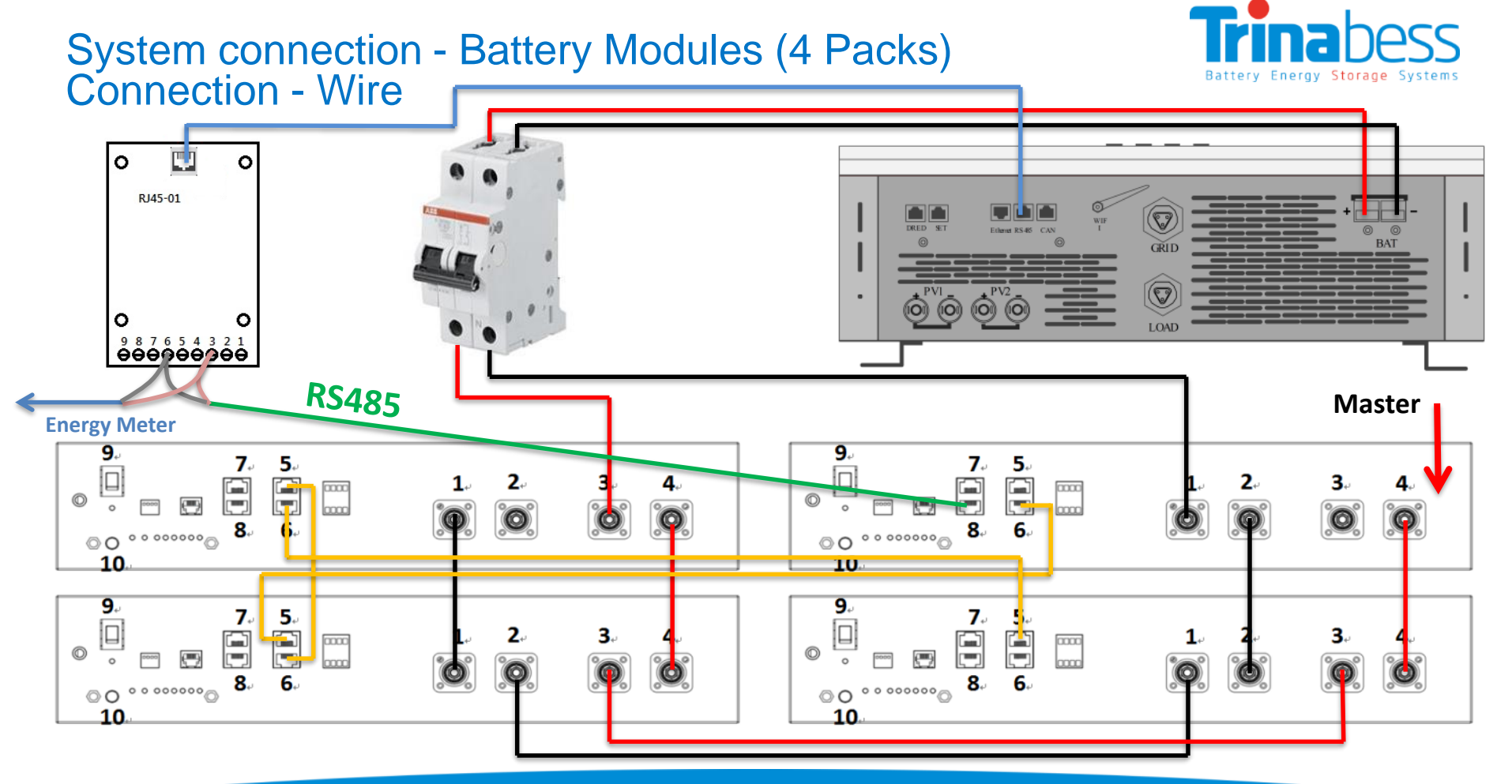

#### 

#### **BESS** installation – **BESS** connections

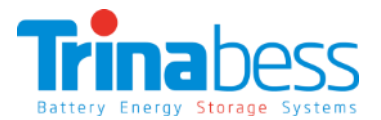

#### Position the BESS distribution box (recommend 4 pole)

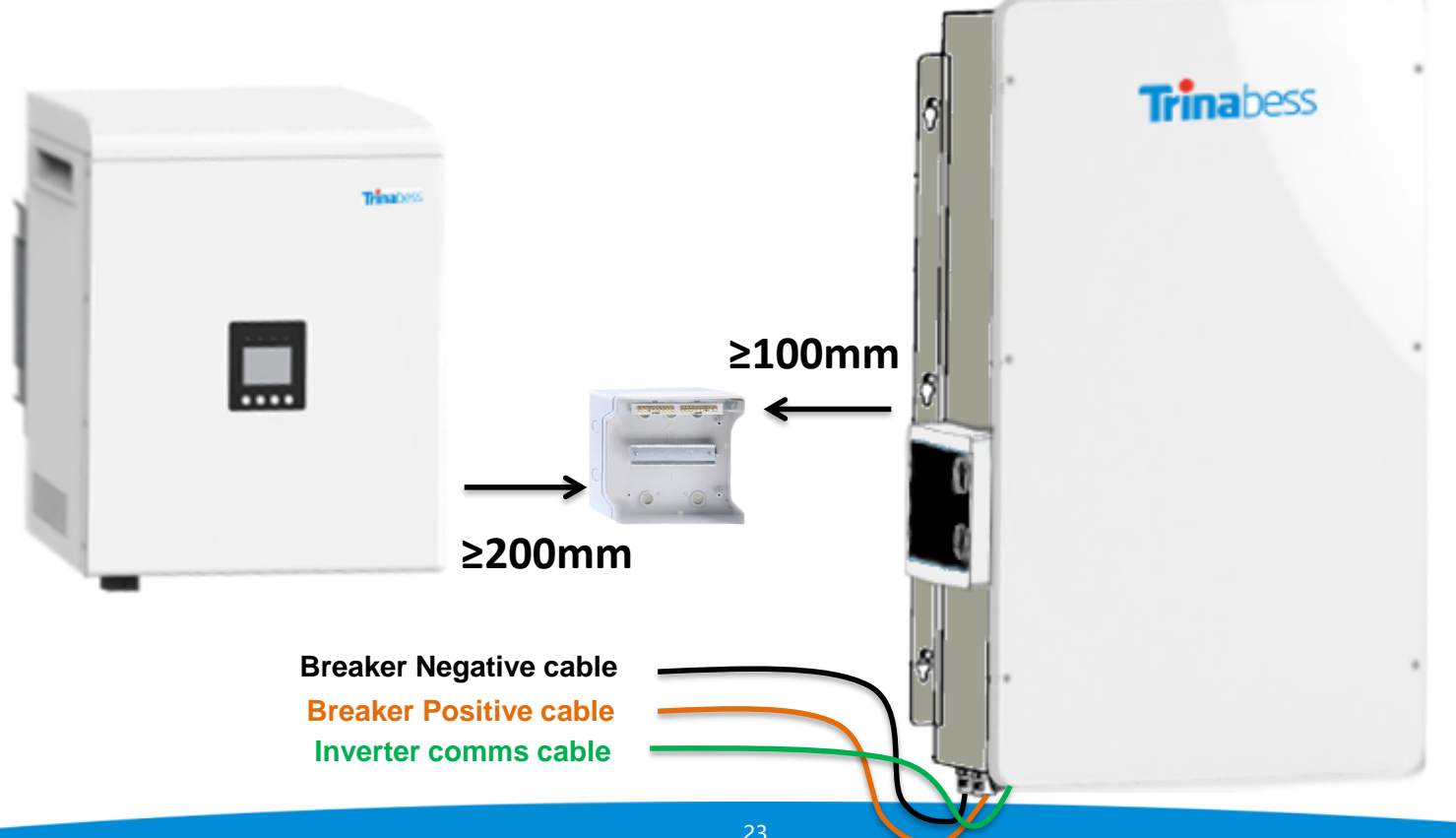

## **BESS** installation – **BESS** connections

Position the BESS distribution box (recommend 4 pole)

- 1. Prepare and run the comms cables, AC cables and conduit (if applicable) to the DB.
- 2. Prepare and run the **DC cables and conduit** to the inverter.

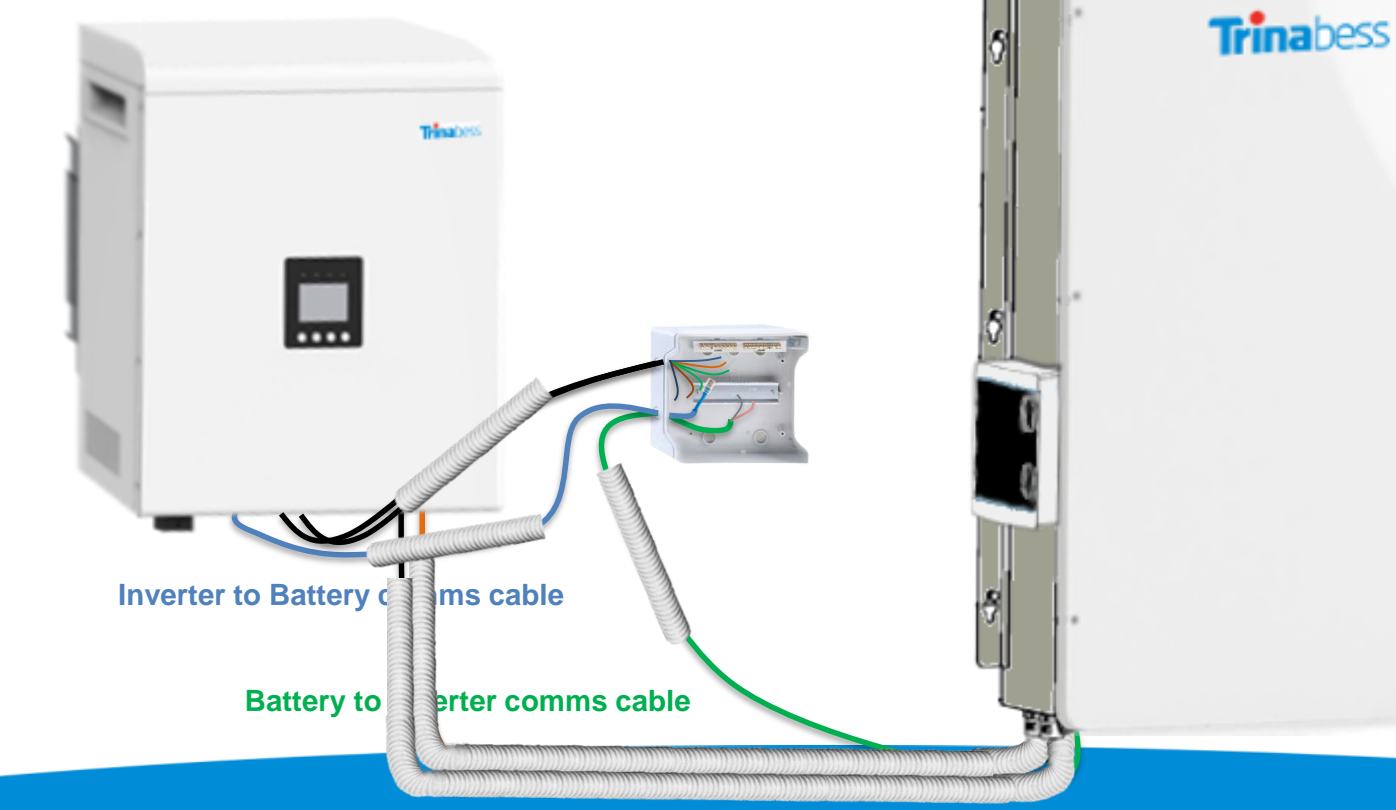

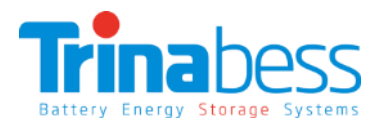

## **BESS** installation – Hybrid inverter Connections

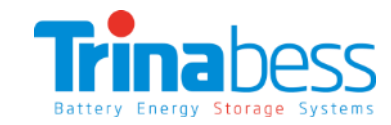

#### Connecting the inverter cables

- Prepare the AC Grid and Critical load connectors.
- Connect the **AC connectors** to the inverter. 2
- Connect the Anderson plug to the DC cables 3
- Connect the comms cable to RS485 port
- Run the battery comms cable via inverter comms conduit to DB 5.
- Connect the solar PV cables 6.

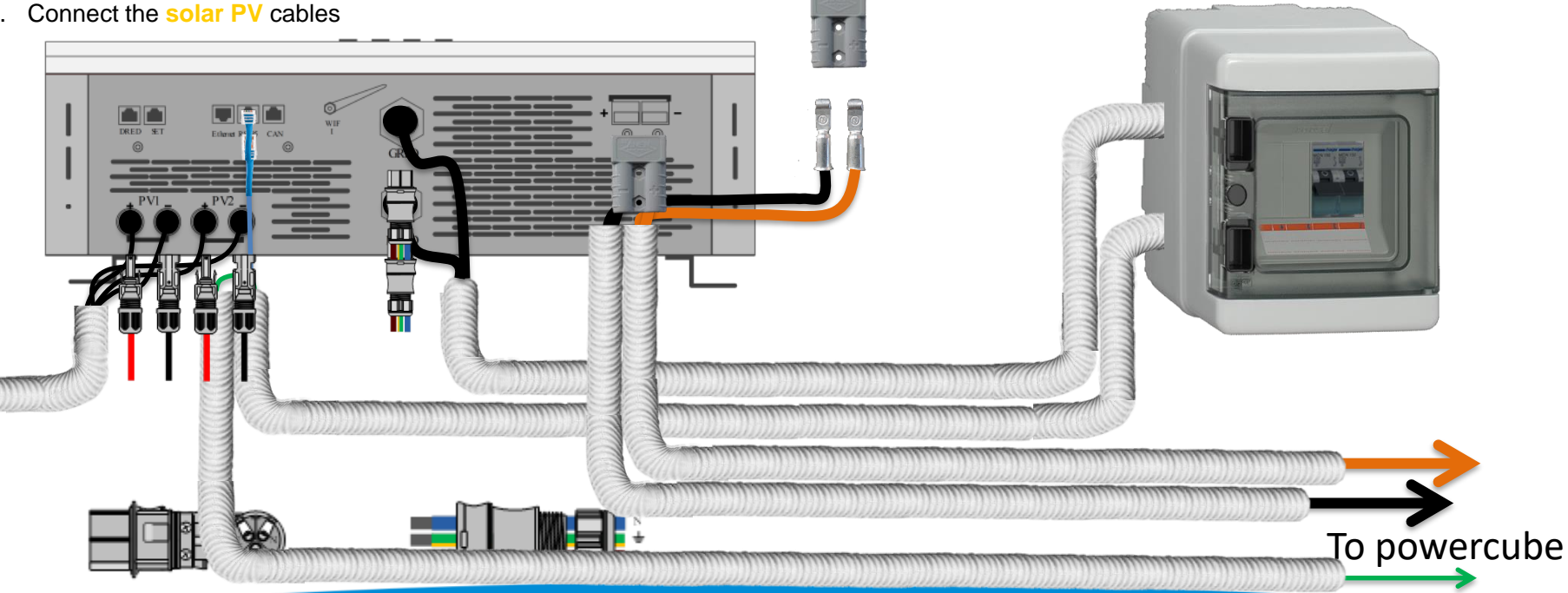

#### **BESS** installation – **BESS** connections

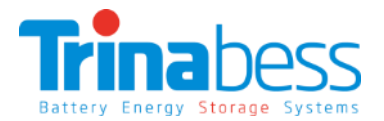

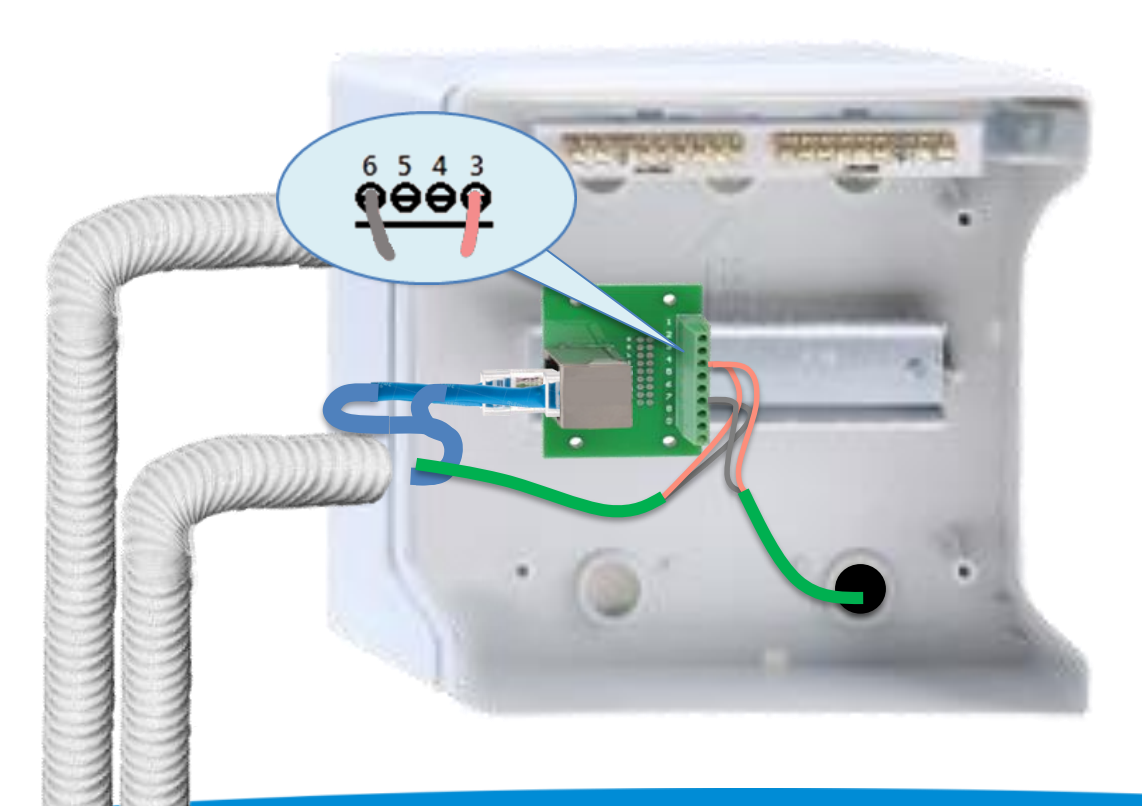

## Connecting the comms cables (cables already labelled)

**Step 1**: Insert the **relay board** on to the DIN rail.

Step 2: Connect inverter comms cable to relay board

Step 3: Insert the powercube comms cable positive to 3, negative to 6

Step 4: Run the energy meter comms cable to the energy meter (to be located on the main switchboard)

#### **To Energy Meter**

#### **BESS** installation – **BESS** connections

Step 2: Connect to the critical load

A) Wire to busbar

B) Wire to the critical load

A) Wire straight to critical load

A) Wire the Critical load AC breaker

Actives:

Neutrals:

Earth:

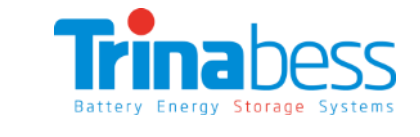

#### **Connecting the AC cables**

Step 1: Connect to the grid: Actives:

A) Wire the Grid AC breaker
B) Wire to the Energy Meter
Neutrals:
A) Wire to the Neutral busha

A) Wire to the **Neutral busbar** 

#### Earth:

- A) Wire to busbar
- B) Busbar to the mains earth

To Energy Meter N Critical Load E N Energy Meter

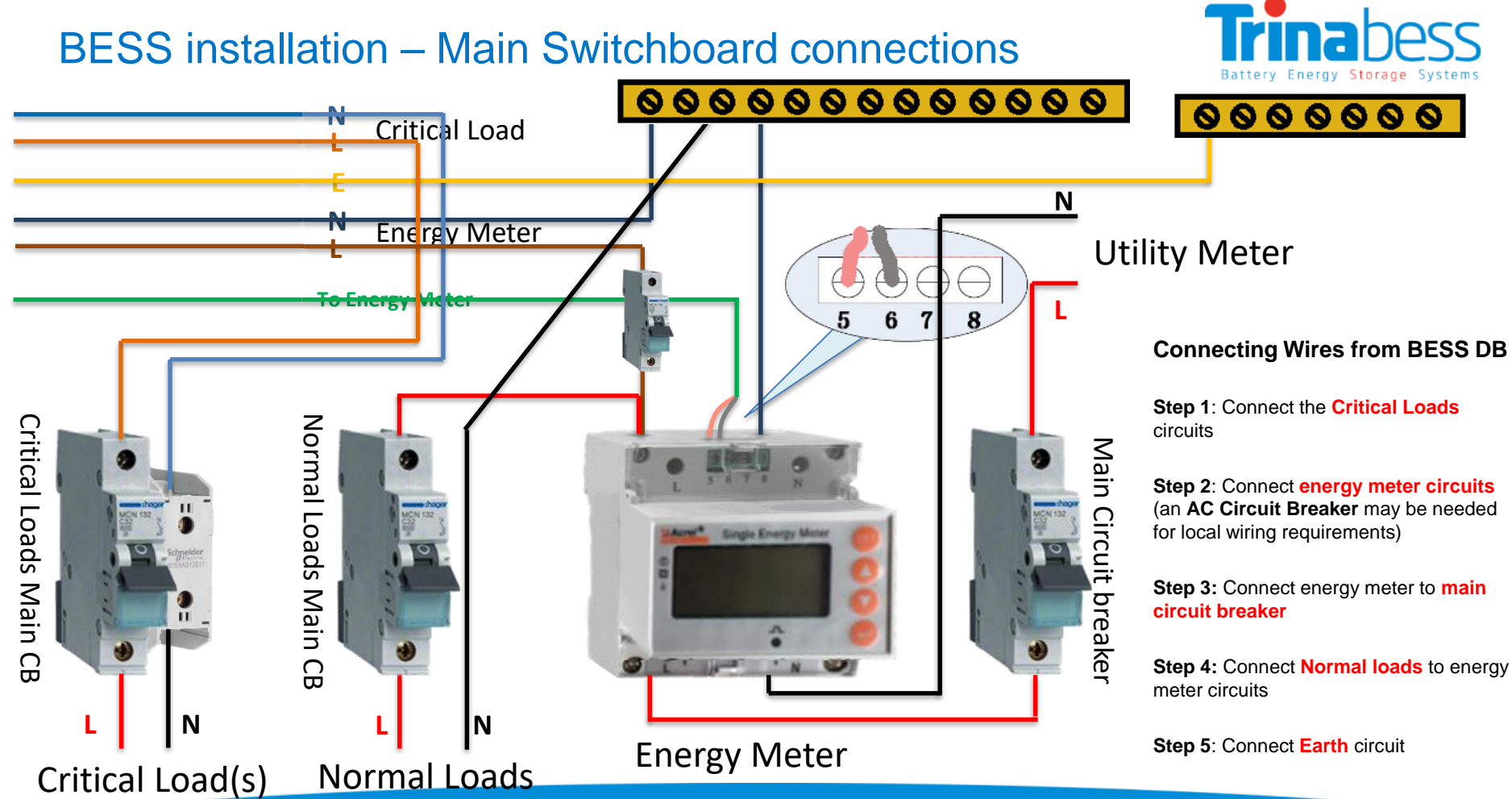

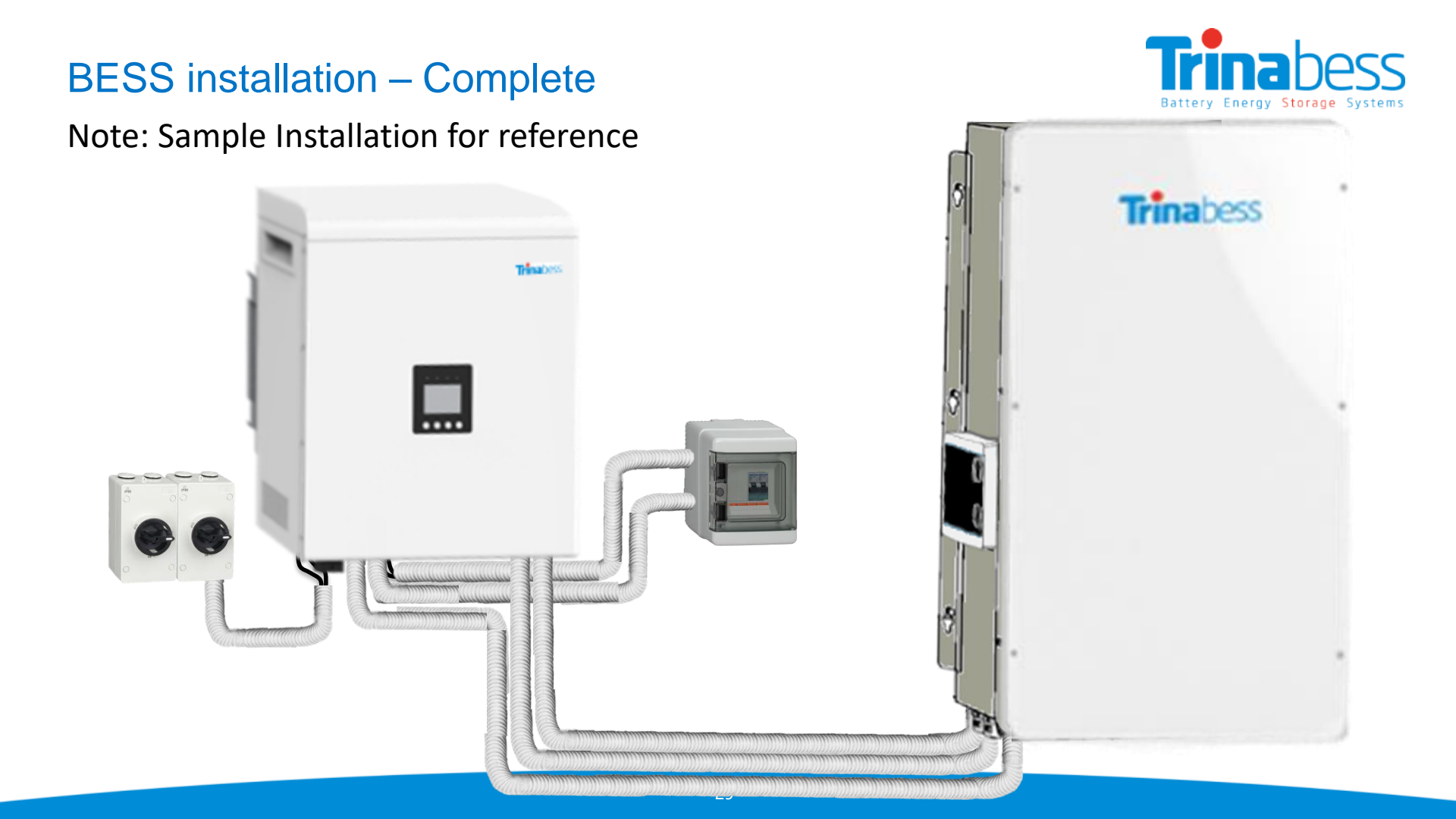

## System Initialization – Changing settings

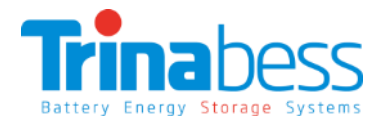

Note: Please double check the connections (notably AC & DC) before operation.

#### Power on the BESS system per the following steps:

- 1. Turn **ON PV array** isolators/circuit breakers (if applicable)
- Turn ON AC circuit breaker between Power Box Grid port & Grid. The Power Box should start to operate now.
   You should be able to see the LCD display powered on.
- Change the inverter parameters to the correct settings (next few slides)

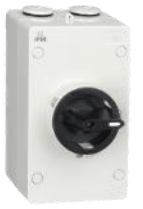

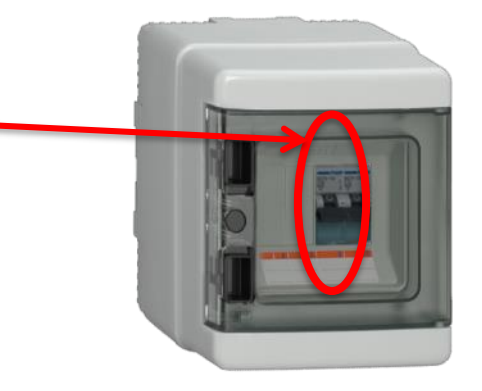

## System Initialization - System menu keys

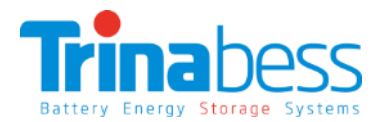

| Item | Symbol | Meaning       | Illustration                                 |
|------|--------|---------------|----------------------------------------------|
| 1    | ESC    | Cancel        | Move back to the upper item or close         |
| 2    |        | Up            | Move back to the upper item or previous page |
| 3    | ▼      | Down          | Move forward to next item or next page       |
| (4)  | ОК     | Enter/ Escape | Enter into or exit from the current page     |

| Item | Definition              | Description                                                       |
|------|-------------------------|-------------------------------------------------------------------|
|      | System operation light  | Light on when hybrid inverter system is running smoothly          |
| 0    | Battery operation light | Light on if the communication between PV inverter and BMS is fine |
|      | WiFi operation light    | Light on when the WiFi is running                                 |
| 4    | Warning light           | Light on when system warning occurs                               |

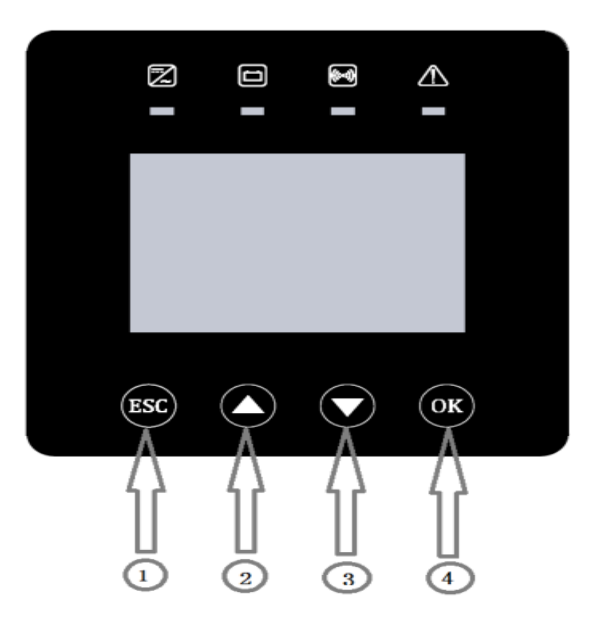

### System Initialization – Primary Settings

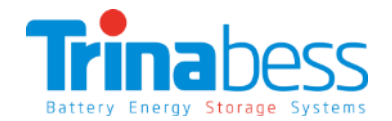

| Item | Description                  |                    |                            |                                       |          |
|------|------------------------------|--------------------|----------------------------|---------------------------------------|----------|
| PW   | Password 1111 or 6666        |                    |                            |                                       |          |
| TIM  | Time                         |                    |                            |                                       |          |
| тур  | Battony type                 | 00                 | Lithium-ion battery(defaul | t)                                    |          |
| 1117 | Battery type                 | 01                 | Lead battery               |                                       |          |
| BVH  | Battery charging stop voltag | e (default 54V)    |                            |                                       |          |
| BVL  | Battery discharging stop vo  | ltage (default 46) | /)                         |                                       |          |
| Id   | Max discharging current(det  | fault 80A)         |                            |                                       |          |
| lc   | Max charging current(defau   | lt 50A)            |                            |                                       |          |
| CER  | Certification                | 00                 | G83                        |                                       |          |
|      |                              | 01                 | VDE 0126/4105              |                                       |          |
|      |                              | 02                 | AS4777(default)            |                                       |          |
|      |                              | 01                 | Only PV1                   |                                       |          |
| CNIV | DV connection                | 02                 | Only PV2                   |                                       |          |
| CINT | PV connection                | 03                 | PV independent             |                                       |          |
|      |                              | 04                 | PV parallel                |                                       |          |
|      |                              | 00                 | PV self of use(default)    |                                       |          |
| MDE  | Operation mode               | 01                 | Forced Time of Use(TOU)    | 00charging time<br>01discharging time |          |
|      |                              | 02                 | Back up reserved           |                                       |          |
|      |                              | 04                 | Slave mode                 |                                       |          |
| ADR  | Meter address(001-255)       |                    |                            |                                       |          |
| СТ   | Current transformer(01-99)   | (default 01)       |                            |                                       |          |
| BMS  | 00                           | Trinabess          | Communication mode: RS485  |                                       |          |
| soc  | Discharging stop capacity (d | efault 20%)        |                            |                                       |          |
| FED  | Grid feed-in power (0-100%   | ) (default 100%)   |                            |                                       | <u> </u> |
| RST  | Restore to the default facto | ry setting(RST111) | 1)                         |                                       |          |

Note: the LCD background light will be turned off if no actions within 2 minutes.

#### System Setting – Changing the time for the first time

#### Time Setting:

Usually during the **first initialization**, the time need to be changed.

- 1. At the standard interface, long press the "OK" button for 3 seconds to **enter the setting menu**.
- 2. Input the password "1111"
- 3. Choose **parameters** by pressing "▲", "▼" buttons. Go into "TIM" which refers to system time
- Press "▲" or "▼" to change the 1<sup>st</sup> digit, press "OK" to switch to next digit, after inputting the current time, press "OK"

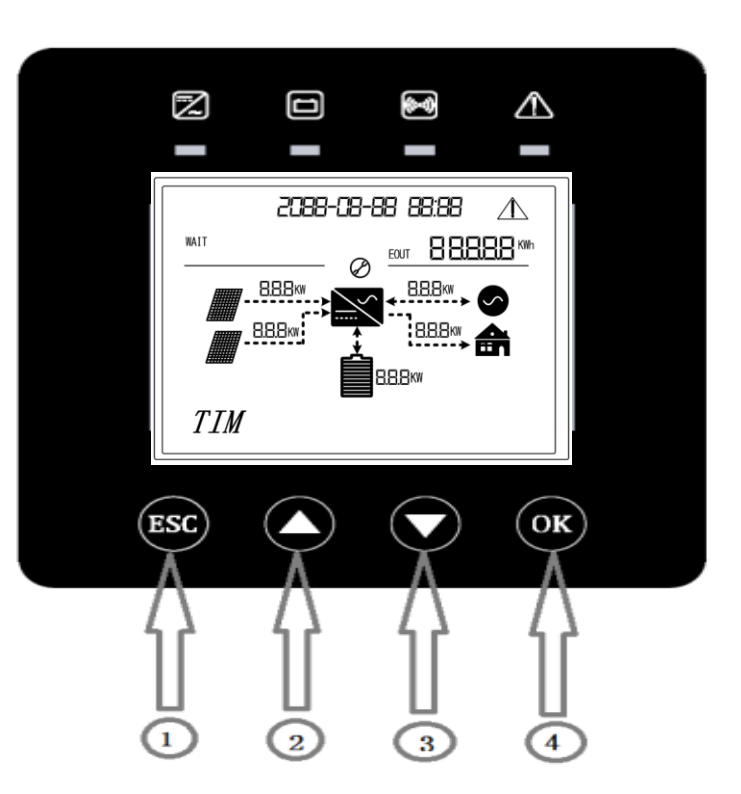

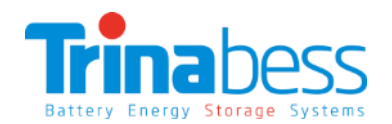

## System Setting – Setting Smart Meter address

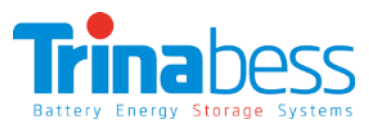

50Hz

DATE: 2017/02/02

#### Smart Meter Address Setting:

Usually during the **first initialization**, the smart meter address need to be changed.

- 1. At the standard interface, long press the "OK" button for 3 seconds to enter the setting menu.
- 2. Input the **password "1111"**
- 3. Choose **parameters** by pressing "▲", "▼" buttons. Go into "ADR" which refers to smart meter address
- 4. Check the address column is the same as that on smart meter label
- 5. Press " $\blacktriangle$ " or " $\blacktriangledown$ " to change the 1<sup>st</sup> digit, press "OK" to switch to next digit, after inputting the correct address, press "OK"

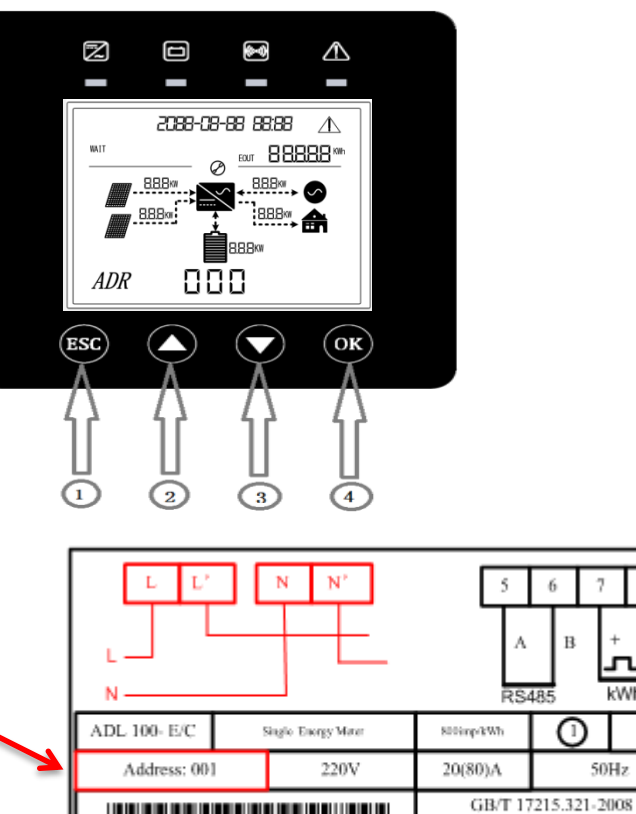

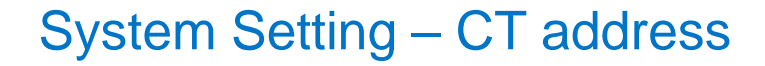

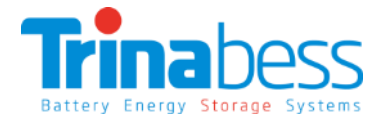

#### **Smart Meter Address Setting:**

Usually during the **first initialization**, the CT address need to be changed.

- 1. At the standard interface, long press the "OK" button for 3 seconds to **enter the setting menu**.
- 2. Input the password "1111"
- 3. Choose **parameters** by pressing "▲", "▼" buttons. Go into "**CT**" which refers to CT address
- 4. Change to **01**. Press "▲" or "▼" to change the 1<sup>st</sup> digit, press "OK" to switch to next digit, after inputting the correct address, **press** "OK"

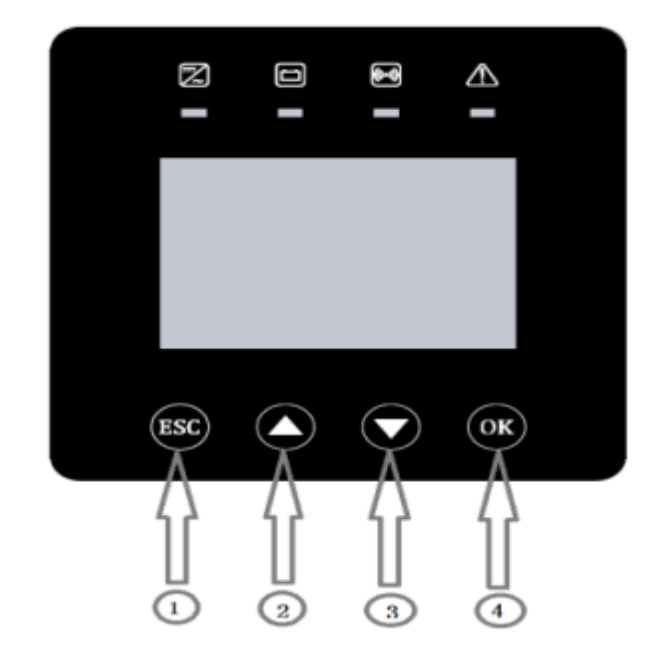

## System Setting – Zero Export function (optional)

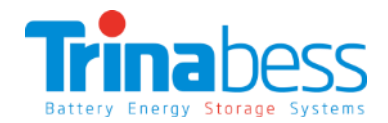

#### **Smart Meter Address Setting:**

The Zero export function can be utilized in some regions by changing in the "FED" settings.

1.At the standard interface, long press the "OK" button for 3 seconds to **enter the setting menu**.

2.Input the password "1111"

3.Choose **parameters** by pressing "▲", "▼" buttons. Go into "**FED**" which refers to Grid feed-in power

4.Grid feed-in power XXXX% ( $5000^*x\%$ )X; **default 100**. Enter a value between 0 to 100%. 0 = zero export.

5.Press "▲" or "▼" to change the 1<sup>st</sup> digit, press "OK" to switch to next digit, after inputting the correct address, **press** "OK"

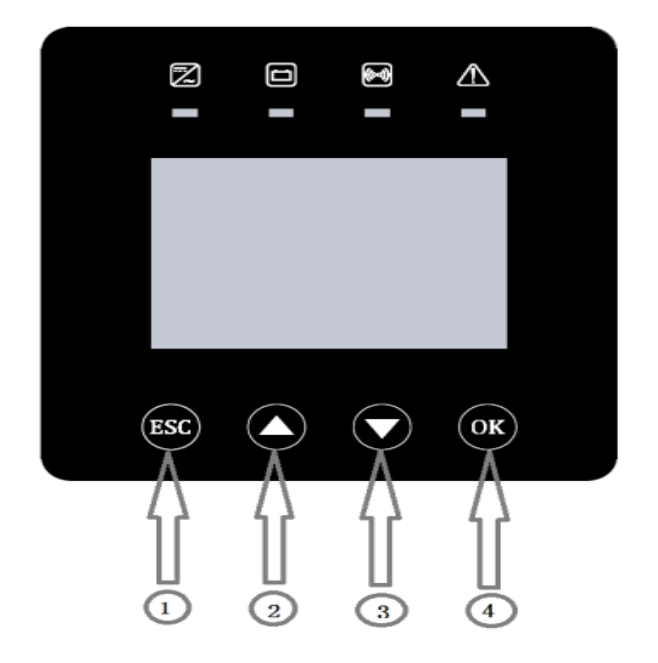

### System Initialization – Start-up

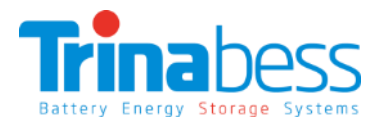

Note: Please double check the connections (notably AC & DC) before operation.

#### Power on the BESS system per the following steps:

- 1. After changing all the setting. **Restart the system** by turning off all AC & DC circuit breakers (no particular order)
- 2. Turn **ON PV array** isolators/circuit breakers (if applicable)
- 3. Turn **ON AC circuit breaker** between Power Box Grid port & Grid. The Power Box should stan to operate now.
- 4. Turn ON all the battery packs by pressing any one of the red softstart button on the pack
- 5. Turn ON DC circuit breaker/isolator between PowerCube 2.0 & Power Box (Only when you see inverter LCD screen shows "Wait" which indicate success start-up)
- 6. Turn **ON some home appliances or load**. Make sure power consumption in the Power Box's phase is greater than 200W.
- 7. You should be able to read the data on the screen.

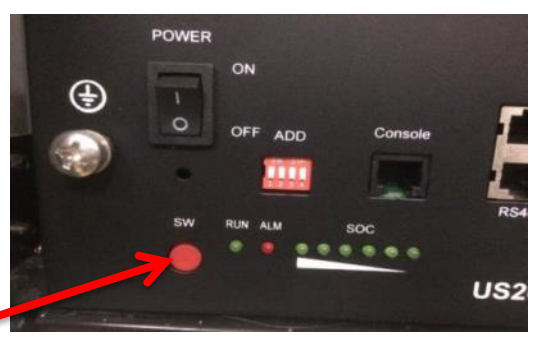

## System Initialization – LCD display menu definition

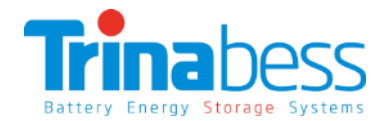

| Item list | Display                                                             | contents                         |  |
|-----------|---------------------------------------------------------------------|----------------------------------|--|
| PV1       | Voltage                                                             | Current                          |  |
| PV2       | Voltage                                                             | Current                          |  |
| BAT       | Voltage                                                             | Current                          |  |
| A.C.      | GRID voltage(on-grid)                                               | GRID voltage(on-grid)            |  |
| AC        | EMERGENCY LOAD voltage(off-grid)                                    | EMERGENCY LOAD current(off-grid) |  |
| TEM       | Inverter Temperature                                                |                                  |  |
| FRE       | Grid frequency                                                      |                                  |  |
| ET1       | Daily PV production                                                 |                                  |  |
| SOC       | Battery capacity                                                    |                                  |  |
| SWC       | software version No. of SolDate5200TLcommunication conversion board |                                  |  |
| SWM       | CPU software version No. of SolDate52001                            | TL Master                        |  |
| SWS       | CPU software version No. of SolDate52001                            | TL Slave                         |  |
| SWB       | CPU software version No. of BM024                                   |                                  |  |

# 04

## WIFI Monitoring Setup Guide

- Establish WLAN (Wi-Fi) Connection
- APP Setup
- BESS System Monitoring

## Establish WLAN (Wi-Fi) Connection - Connecting to inverter Wi-Fi

Get **Connected with the Inverter Wi-Fi SSID** which is same as **inverter serial number** 

| 14:08     | Ø 52%          52%                                                                                                    |
|-----------|----------------------------------------------------------------------------------------------------|
| WLAN      |                                                                                                    |
|           |                                                                                                    |
| 704260002 | <b>≈</b> (j)                                                                                                    |
| ′ОRК 👘    |                                                                                                    |
| 5593      | <b>₹</b> (i)                                                                                                    |
| E2A132    | <b>?</b> (j)                                                                                                    |
| ST        | ê 🕈 🕕                                                                                                    |
| i866      | ₽ ╤ ()                                                                                                    |
| 706030004 | <b>?</b> (j)                                                                                                    |
| 706030011 | <b>?</b> (])                                                                                                    |
| 611140003 | <b>?</b> (j)                                                                                                    |
| 705150007 | <b>≈</b> (Ì)                                                                                                    |
| 706060019 | <b>?</b> (j)                                                                                                    |
|           | 14:08<br>WLAN<br>704260002<br>5593<br>5593<br>E2A132<br>ST<br>706030004<br>706030011<br>611140003<br>705150007<br>706060019 |

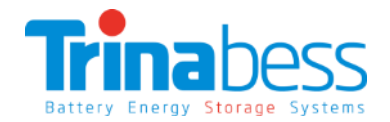

- Open up an **internet browser** using a computer PC or from any smart device.
- Enter the inverter IP address in the address bar (URL) to open up its settings and configurations: 11.11.11.1
- Default username: admin Password: admin

|           | 14:08      | . 0                                                     | 52%                                                                                       |
|-----------|------------|---------------------------------------------------------|-------------------------------------------------------------------------------------------|
| 1         | 1.11.11.1  |                                                         | ×                                                                                         |
|           |            |                                                         |                                                                                           |
| Authenti  | cation Red | quired                                                  |                                                                                           |
| user name |            |                                                         |                                                                                           |
| password  |            |                                                         |                                                                                           |
| Canad     |            | og In                                                   |                                                                                           |
|           | Authentio  | 14:08<br>11.11.11.1<br>Authentication Rec<br>11.11.11.1 | 14:08 • •<br>11.11.11.1<br>Authentication Required<br>11.11.11.1<br>User name<br>password |

## Establish WLAN (Wi-Fi) Connection - Set-up the WLAN connection

Enter and connect to **local WiFi network SSID** and password

OR go to **"Find AP"** to choose one of the SSID from the list. Enter the **password** into the "Key" table.

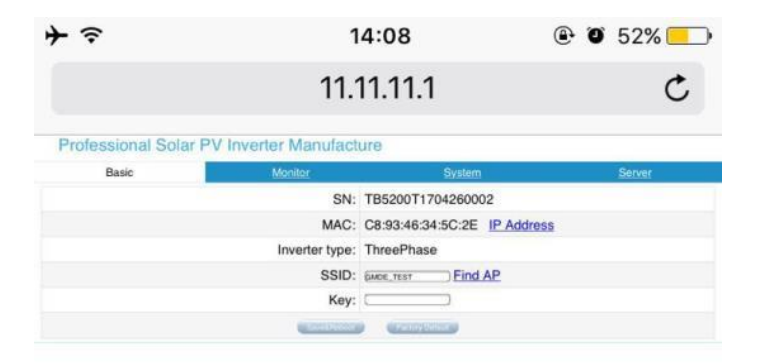

- Trinabess Battery Energy Storage Systems
- Click "Save & Reboot" and restart, wait at least 2 minutes. If the device IP address is no longer
   0.0.0.0, then the device is connected to the Internet successfully.

| <b>→</b>                  | 14:09             | 🕑 🖉 52% 📃                  |
|---------------------------|-------------------|----------------------------|
|                           | 11.11.11.1        | ×                          |
| Professional Solar PV Inv | erter Manufacture |                            |
| Beten                     |                   | Assistable Windows Network |
| SSID                      |                   | Bigruil                    |
| TB4050T1611140003         |                   | 100%                       |
| TB5200T1705150007         |                   | tores.                     |
| TP-LINK_888               |                   | 100%                       |
| TG_Guest                  |                   | 1025-                      |
| AP_804295593              |                   | 100%                       |
| GMDE_TEST                 |                   | Mrs.                       |
| TG_Office                 |                   | 1875                       |
| TB5200T1706060019         |                   | 42%                        |
| TB5200T1706060008         |                   | 67%                        |
| TB5200T1706060033         |                   | 87%                        |
| TB5200T1706060014         |                   | 89%                        |
| GMDE 9AE2A132             |                   | 42%                        |
| TP-LINK_6776              |                   | 82%                        |
| TB5200T1706060027         |                   | 42%                        |
| TG_Office                 |                   | 10%-                       |
| TG_Guest                  |                   | 4075-                      |
| TB5200T1706060044         |                   | 80%                        |
| TB5200T1706060034         |                   | 8075                       |
| TB5200T1706060017         |                   | 80%                        |
| TB5200T1706060006         |                   | 80%                        |
| LieBaoWiFi866             |                   | 79%                        |
| TB5200T1706060023         |                   | 79%                        |
| TB3700S1706030011         |                   | 72%                        |
| TB3700S1706030010         |                   | 70%                        |
| TB5200T1706060011         |                   | 62%                        |
| TB5200T1706060021         |                   | 47%                        |
| TB5200T1706060043         |                   | 67%                        |
| TB5200T1706060024         |                   | 2275                       |
| TB5200T1706060031         |                   | \$2%                       |
| TG Office                 |                   | 52N                        |
| TB3700S1706030002         |                   | 52%                        |
| TG Guest                  |                   | 10%                        |

## Establish WLAN (Wi-Fi) Connection - Set-up the user account

Visit the website portal (<u>http://cloud.trinabess.com</u>) and click "register"

| User Register                                  |          |  |  |
|------------------------------------------------|----------|--|--|
| Dealer/Installer                               | End User |  |  |
| Username                                       |          |  |  |
| Email Address                                  |          |  |  |
| Hybrid                                         | ~        |  |  |
| Device Serial Number                           |          |  |  |
| Please select your time zone. $$               |          |  |  |
| Location                                       |          |  |  |
| Password                                       |          |  |  |
| Confirm Password                               |          |  |  |
| Read and Accept TrinaBESS Terms and Conditions |          |  |  |
| Register                                       | Login    |  |  |

- \*Username: free to create (with 5-15 letters /figures).
- Caution: when Username is created, it cannot be changed.
- \* Email Address: fill in a frequently-used email address. (in case of forgetting the actual password).
- \* Hybrid: the type of your device, it can be selected Hybrid only.
- \* Device Serial Number: EMS serial number (on the right side of your inverter).
- \* Location: choose the address of your device on the map.
- \* Password: 5-15 letters/figures etc.
- \* Confirm Password.

## APP setupDownloading the APP

Search "Trinabess" in app store (IOS)

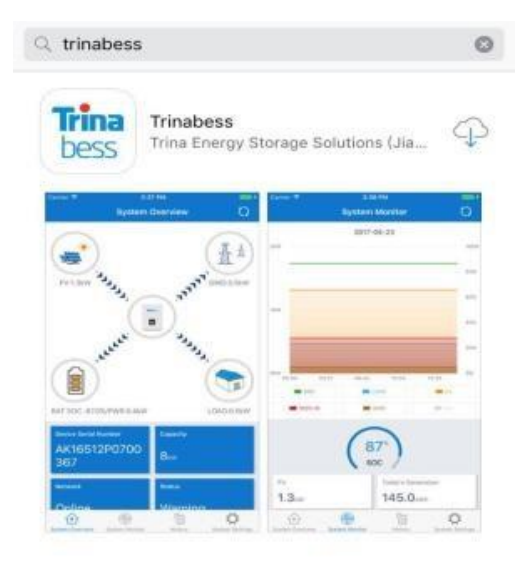

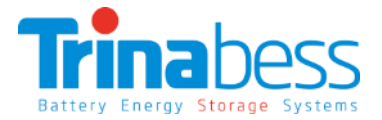

For android, download via this link or QR code: http://cloud.trinabess.com/TrinabestAgent/resources/app /trinabess.apk

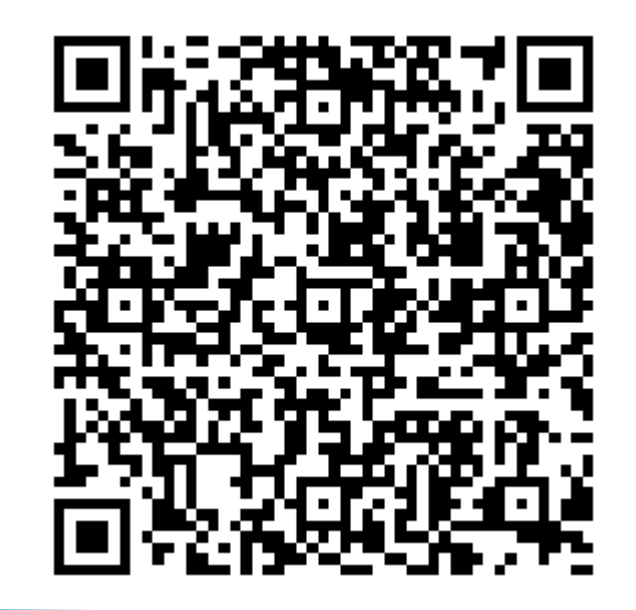

### **BESS System monitoring - Demo account**

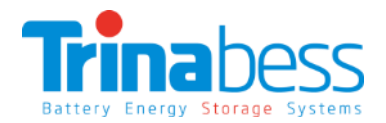

#### Webpage: http://cloud.trinabess.com/

Username: pan1 Password: 123456

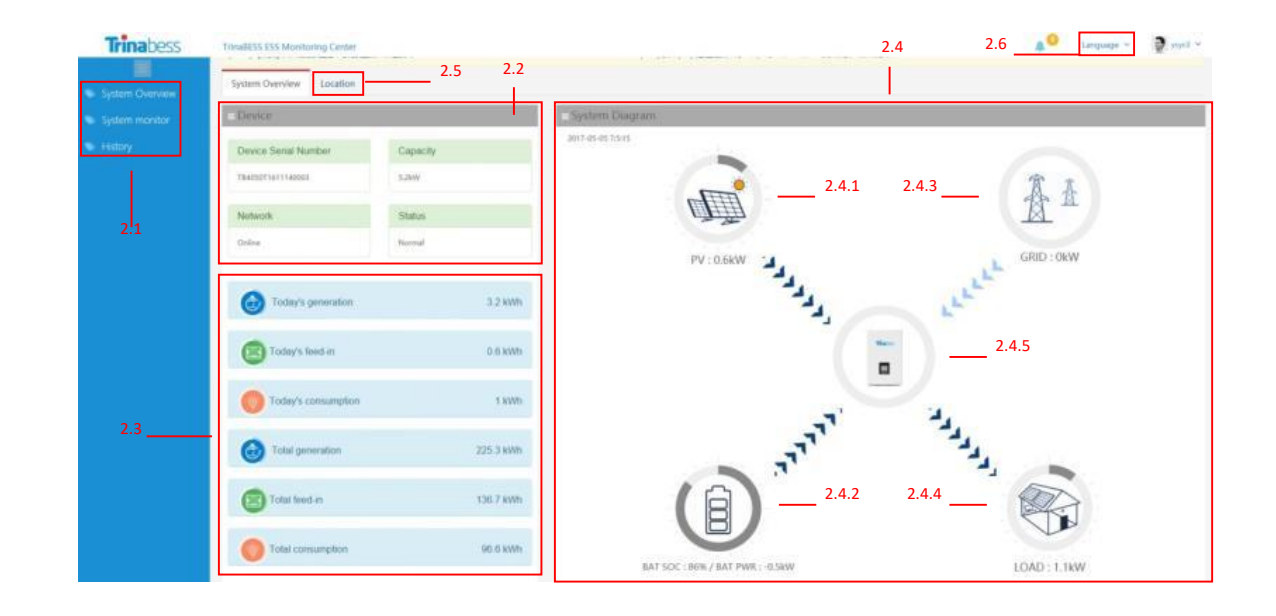

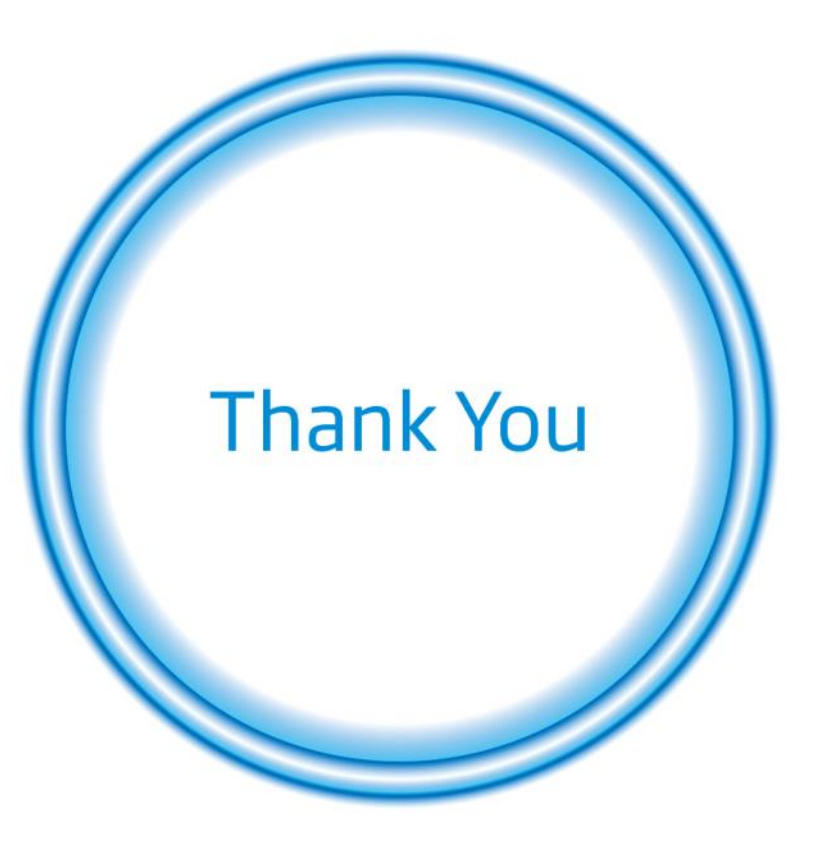